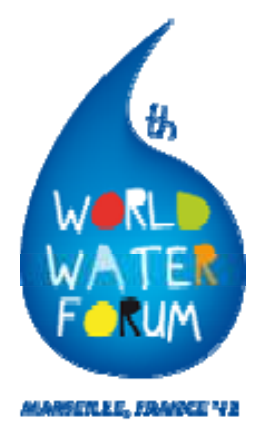

Руководство для пользователя рабочего пространства для региональных координаторов

6 Всемирный Водный Форум

## Руководство пользователя рабочим пространством для региональных координаторов

Секретарь Форума создал рабочее пространство, предназначенное для подготовки как тематических, так и региональных процессов 6-го Всемирного Водного Форума.

В дальнейшем пользуйтесь, пожалуйста, этим инструментом для производства и пополнения последними данными результатов работы ваших рабочих групп и обмена информацией о них с Секретарем Форума, другими региональными координаторами, вашими региональными целевыми рабочими группами и тематическими группами.

После того как зарегистрируетесь, Вы должны получить регистрационный номер и пароль, чтобы могли войти на сайт: <u>http://workingspace.worldwaterforum6.org</u>. Вы, как региональный координатор, будете пользоваться, в основном, Проектом Вашего региона с функциями «Файлы» и «Дискуссии».

- Для пересылки Ваших документов выберите, пожалуйста, категорию нижеследующих файлов и щёлкните на ячейку «Upload Files» (Загрузить файлы):
  - <u>1. Предпосылки</u> и логическое обоснование цели (краткое изложение сущности)
  - 2. План для достижения действий
  - <u>3. Решения</u>
  - <u>4. Отчет</u>
  - <u>5. Общие</u> документы
  - <u>7. Повестка</u> дня и итоги заседания

Затем Вы можете проверить загруженный файл как показано ниже:

| Lis LEU in 2. To | n Plan 25 July 2011ICIMOD.doc<br>rget Action Plan on 3 Aug 2011 15:17 | Upload Files | Options 🕶 🛤       |
|------------------|-----------------------------------------------------------------------|--------------|-------------------|
| indexed a proj   | ads 9 Asia Padhi Ragiona 9 Files 9 Target Adisin Flan 2 9 Detaile     |              |                   |
| e Narra          | Target Action Plan 21 July 2011/CIMOD.doc                             |              | Doordand          |
|                  | Version #1 — Upleaded On 3 Aug 2011 by Lu LIU                         |              | Edda              |
|                  | Size and Type 47.00kb (application/meword)                            |              | View Viewies      |
| stegory          | 2. Target Action Plan                                                 |              | the second second |
|                  |                                                                       |              | annen cribe       |
| augar wooon e    | SPI ECHOD                                                             |              | Sand Parnicipar   |
| Subscription     | ns                                                                    | Manage Z Add |                   |
| aos BOUDINE      | Lu LIU and Sophie NGUYEN-KHOA are subscribed to this file.            |              |                   |
|                  |                                                                       |              |                   |
| Your Commen      | e                                                                     |              |                   |
|                  |                                                                       |              |                   |
|                  |                                                                       |              |                   |
|                  |                                                                       |              |                   |
|                  |                                                                       |              |                   |

На этой странице Вы можете:

- 1) Скачать файл;
- Отредактировать название и описание файла, чтобы сделать его понятным для других пользователей; пример обозначения файла: Target Action Plan 25 July 2011ICIMOD<sup>2</sup>;
- 3) Обновить файл в соответствии с новой версией (таким образом, чтобы была видна новая версия при временном сохранении старой);
- 4) Присоединиться к файлу (чтобы Вы получали уведомление при изменении или обновлении файла); и
- 5) Отправить напоминание другим участникам Проекта.

Более того, вы можете давать свои комментарии о работе региональных групп целей и решений в рамках проекта, участником которого Вы являетесь. Если вы щёлкните на ячейку «Options» (Варианты) в правом верхнем углу (см. рисунок ниже), то появятся дополнительные функции.

<sup>&</sup>lt;sup>2</sup> План действий для достижения цели, от 25 июля 2011г., Международный центр по комплексному освоению горных районов (ICIMOD) – прим. переводчика.

| ishboard > Projec | ts > Asia-Pacific Regiona > File | s > Target Action Plan 2 > Details    | Edit<br>Lock Comments | 4        |
|-------------------|----------------------------------|---------------------------------------|-----------------------|----------|
| le Name           | Target Action Plan 25 July       | Star<br>Move to Project               | wnload                |          |
|                   | 🗣 Version                        | #1 — Uploaded On 3 Aug 2011 by Lu LIU | Copy to Project       | Edit     |
|                   | Size and Type                    | 47.00kb (application/msword)          | Move to Trash         | Inmion   |
| ategory           | 2. Target Action Plan            |                                       | Unsubscribe           | - crooth |
|                   |                                  |                                       | Manage Subscriptions  | scribe   |
| arget Action Pla  | N ICIMOD                         |                                       | Manage Attachments    | minder   |
|                   |                                  |                                       | Manage / Add          |          |
| Subscriptions     | 5                                |                                       |                       |          |
| Subscriptions     | Lu LIU and Sophie NGUYEN-KH      | OA are subscribed to this file.       |                       |          |
| Subscriptions     | Lu LIU and Sophie NGUYEN-KH      | OA are subscribed to this file.       |                       |          |
| Subscriptions     | Lu LIU and Sophie NGUYEN-KH      | OA are subscribed to this file.       |                       |          |
| Subscriptions     | Lu LIU and Sophie NGUYEN-KH      | OA are subscribed to this file.       |                       |          |

Если Вы внесете какие-либо изменения непосредственно в цели или контактные данные координаторов цели, проинформируйте, пожалуйста, об этом регионального координатора, и он обновит категорию файлов остальных 6 целей и контактных данных координаторов цели.

 Вы также можете инициировать дискуссию (см. рисунок ниже) в рамках проекта, участником которого Вы являетесь. В дальнейшем мы можем помочь Вам стать участником тематических проектов, если Ваша региональная цель будет находиться в определённой связи с тематической целью.

| Dashboard > Projects > <u>Asia-Pacific Regiona</u> > Discussions > New Discussion |            |
|-----------------------------------------------------------------------------------|------------|
| Summary* Asia-Pacific Regional Process                                            | Category   |
|                                                                                   | None       |
| Massage *                                                                         | Milestone  |
| nessage -                                                                         | None       |
|                                                                                   | Tags       |
|                                                                                   | Visibility |
|                                                                                   | Normal     |
|                                                                                   | O Private  |
| // Attach Files                                                                   |            |
| Notify People                                                                     |            |
| All of 6th World Water Forum Secretariat                                          |            |
| Lu LIU 🔲 Sophie NGUYEN-KHOA                                                       |            |
| All of APWF                                                                       |            |
| Noriko YAMAGUCHI                                                                  |            |
| All of ESCAP                                                                      |            |
| Ermina SAKOU 🔲 Salmah ZAKARIA                                                     |            |
| All of FAO                                                                        |            |
| Thierry FACON                                                                     |            |
|                                                                                   |            |
|                                                                                   |            |
| 🗆 Krisha SHKESTHA 🔛 Kamesh VAIDYA                                                 |            |
| All of Japan Water Forum                                                          |            |

При пересылке документа (или инициировании дискуссии) дайте, пожалуйста, уведомление Секретарю и региональному координатору (щёлкнув напротив их имен). Тогда региональный координатор сможет отслеживать Ваш прогресс и отражать его в контрольном перечне (см. рисунок ниже). При завершении задачи или контрольного перечня на главной странице будут показаны изменения общего регионального прогресса.

| th<br>People Projects Docs Calendar A                                                                               | Weddanne hach Lu   Admen   Deutlie  <br>inigant. Search Starred Trash Qu |
|----------------------------------------------------------------------------------------------------|--------------------------------------------------------------------------|
| tsta-Parific Regional Pro Hilestones Overhitets Discussions Files Calendar Deuple                                   |                                                                          |
| Active Checklists                                                                                                   | New Checklist                                                            |
| Dashboard + Projects + Asia-Paofic Regiona + Checklists + Admin                                                     |                                                                          |
| Target Summary                                                                                                    |                                                                          |
| 😥 🔻 Target Action Plan                                                                                              |                                                                          |
| 🕼 📋 – UNHABITAT By 2015, creation of a mechanism of financing for local                                             | @ S                                                                      |
| 🙊 🛄 - FAO                                                                                                    | (B. 5) 1                                                                 |
| 😴 Add Another Task                                                                                                  |                                                                          |
| 😿 UNESCO (Comprete) (Veteroley by Ltr130)                                                                           | 1                                                                        |
| OUNABLITAT Others water Security (Completed Vestwodys by LULDU)<br>To complete acceleration of the test of the UNIC | -                                                                        |
| Show 2 remaining completed tasks                                                                                    |                                                                          |
| 🚨 Archive                                                                                                    |                                                                          |
|                                                                                                    |                                                                          |
|                                                                                                    |                                                                          |

| FORUM                                                              |                                  |                                                   |
|--------------------------------------------------------------------|----------------------------------|---------------------------------------------------|
| sia-Pacific Regional Pro Nilestones Checklists Discussions         | Files Calendar People            |                                                   |
| Overview                                                           |                                  | Options 🕶 😫                                       |
| Dashboard > Projects > Asia-Pacific Regiona > Overview             |                                  |                                                   |
| Asia-Pacific Regional Process<br>Leader: Lu LIU<br>Status: Active  | My Assignments<br>iCalendar Feed | Project Progress<br>5 of 16 tasks completed (32%) |
| Teday                                                              |                                  | People on This Project                            |
| Eu L. uploaded a new file List of AP Regional Targets.doc, SS.00kb | 12:39                            | Lu LIU Sophie NGUYEN-KHOA 21 days ago             |
| Download                                                           |                                  | Noriko YAMAGUCHI Usknows                          |
| Yesterday                                                          |                                  | ESCAP                                             |
| ✓ Lu L. completed unesco task                                      | 17:05                            | Ermina SAKOU Unknown     Salmah ZAKARIA Unknown   |
| 🛷 Lu L. completed UNHABITAT Urban Water Cocurity task              | 17:05                            | FAD                                               |
| ✓ Lu L. completed ICINOD task                                      | 17:04                            | 1 Thierry FACON Unknown                           |
| 🖌 Lu L. completed <del>ESCAP</del> task                            | 17:04                            | ICIMOD                                            |
| ✓ Lu L. completed ₩₩₩₩ task                                        | 17:04                            | Krisha SHRESTHA Unknown     Ramesh VAIDYA Unknown |

Если у Вас есть вопросы касательно условий использования:

- 1) Смотрите подробное руководство на сайте: <u>http://www.activecollab.com/docs/manuals/user</u>
- 2) Или без колебаний обращайтесь к нам по адресу: <u>l.liu@worldwaterforum6.org</u>